• Ce Guide abordera le thème des différentes mises en page pour les constats libres et équivalents (SMS, Abandon,...).

Attention il vous faut positionner le bouton radio en haut à droite de l'écran sur « Version avancée »: Mise en page

Depuis la version 6.12, si vous basculez en version « standard »,

une pop-up s'affichera sur la page d'accueil de l'application pour vous informer que vous serez positionné en version « avancée » au prochain document. La version « standard » sera abandonnée prochainement.

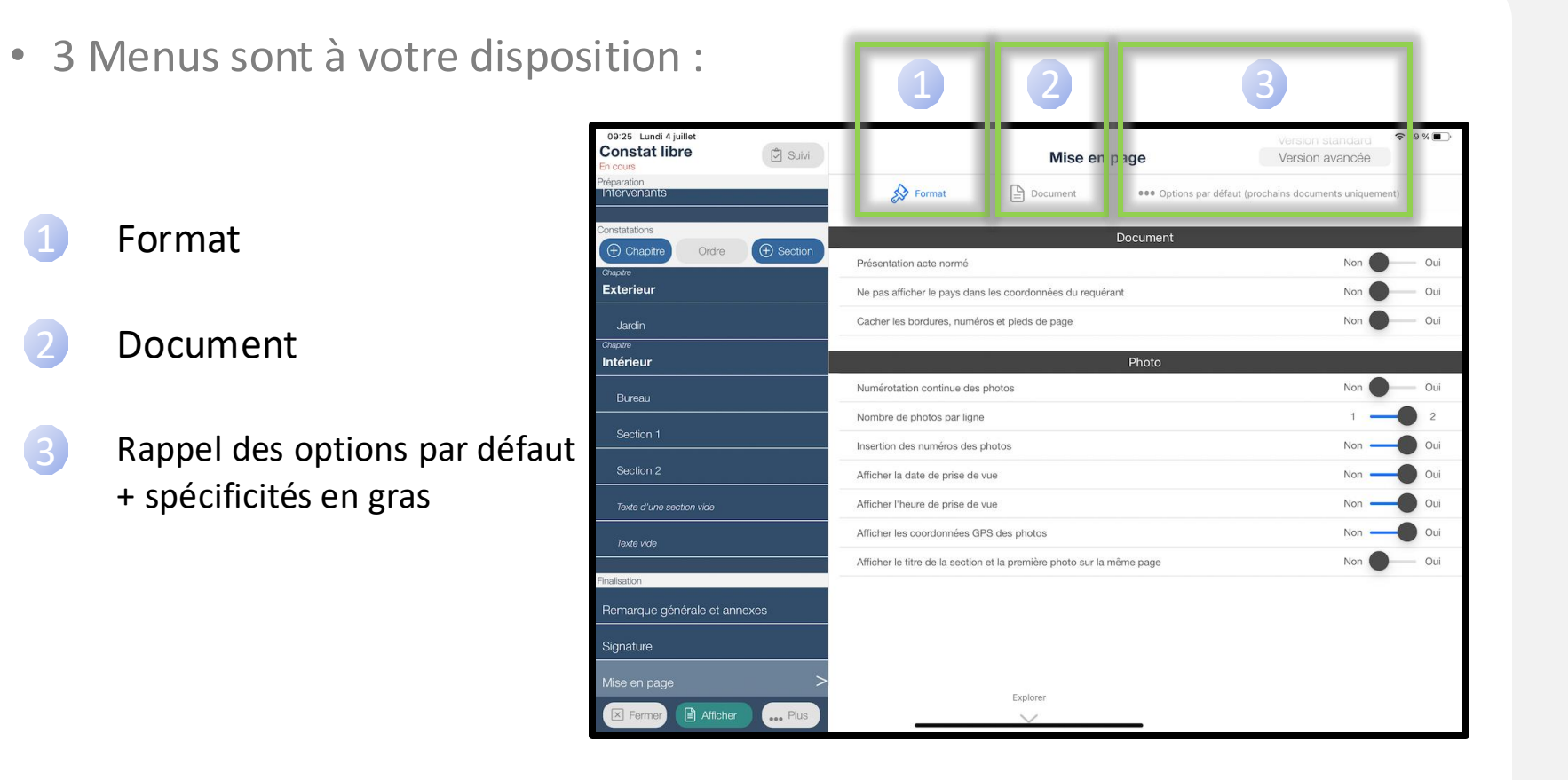

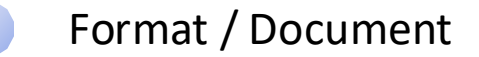

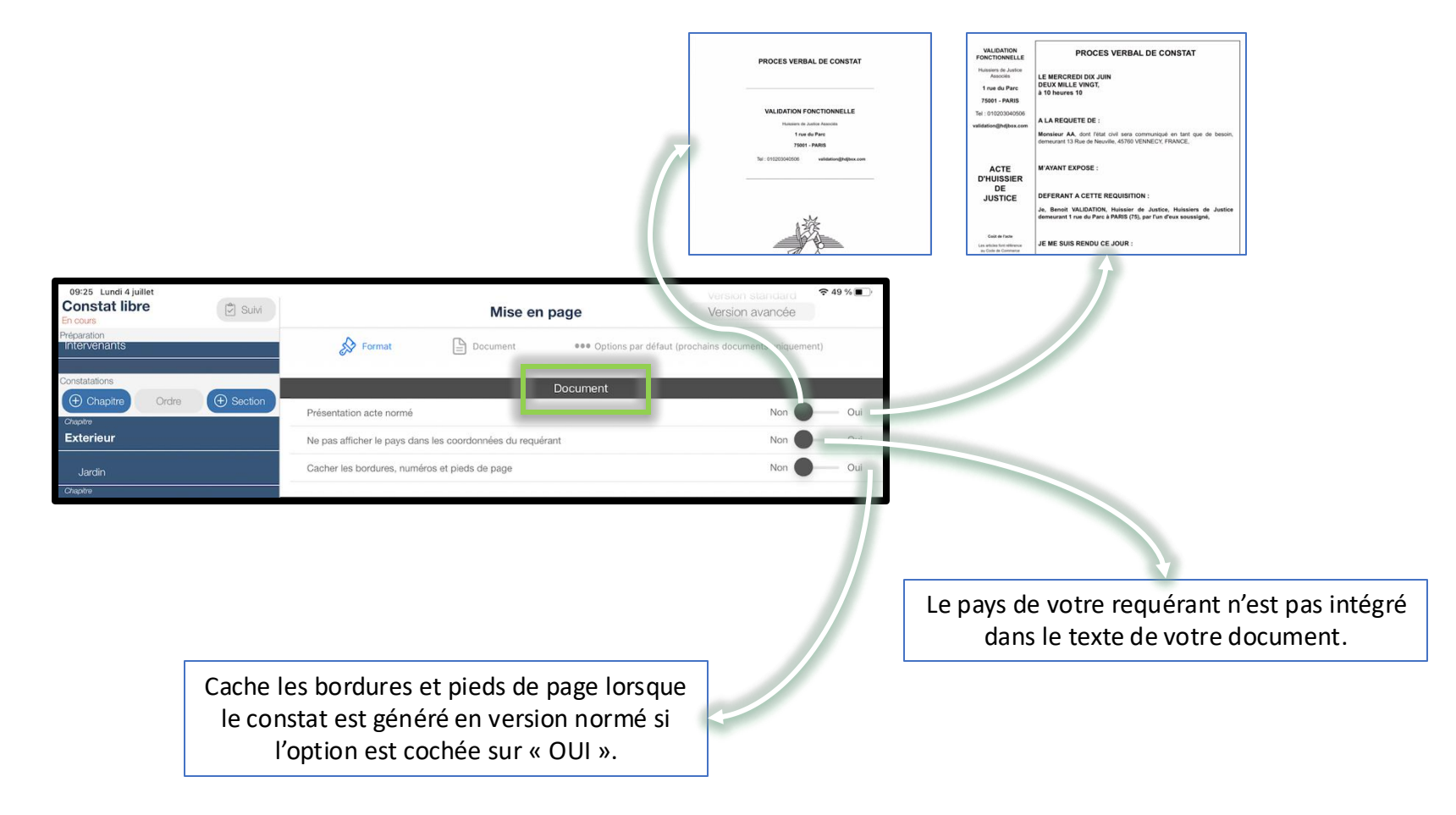

Format / Photo Si la numérotation continue est activée, il y a une seule numérotation tout au long du constat pour les photos. Sinon, la numérotation recommence à 1 à chaque section. 09:25 Lundi 4 juillet 奈 49 % ■ Constat libre Suivi Mise en page Version avancée S Format Document ••• Options par défaut (prochains docum Document 2 Photos par ligne. Présentation acte normé Ne pas afficher le pays dans les coordonnées du requérant Cacher les bordures, numéros et pieds de page Non 2.2. Section 1 Photo Numérotation continue des photos Nombre de photos par ligne Insertion des numéros des photos Afficher la date de prise de vue 1. Ttf (01/02/2022 14:31:50) Afficher l'heure de prise de vue 2. (04/07/2022 09:46:41) Afficher les coordonnées GPS des photos Afficher le titre de la section et la première photo sur la même page Oui Utile pour garder le lien avec la première 是加速

photo d'une section

Intervenant

Exterieur

Intérieur

Pensez à activer l'option « GPS ON » lors de la prise de vue ATTENTION : l'heure dans les coordonnées GPS est l'heure GMT et non l'heure courante.

4 GPS : Latitude = 47.95633, Longitude = 2.05569, Altitude = 115.22 m, Angle = 199.97° Précision verticale = 5.00 m, Précision horizontale = 4.00 m, Heure GMT = 2020-06-10 08:17:04

4/8

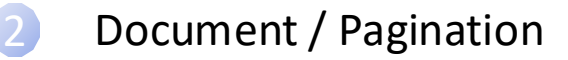

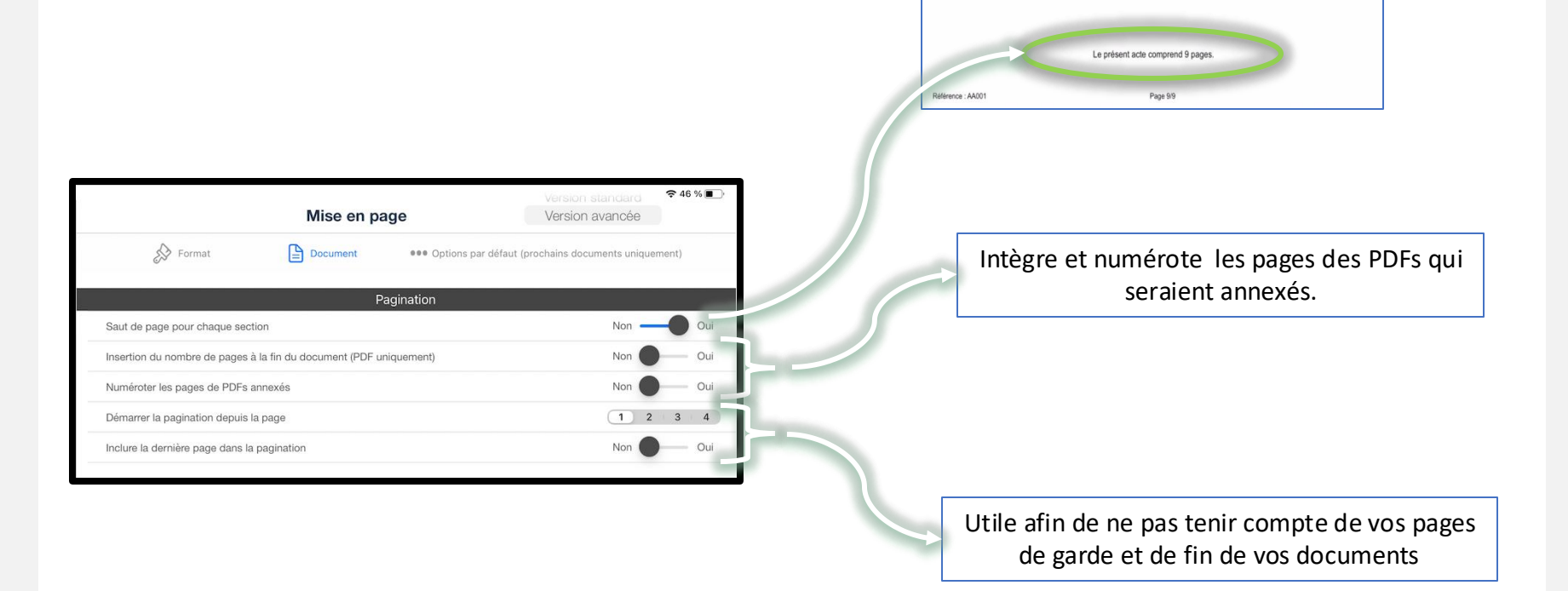

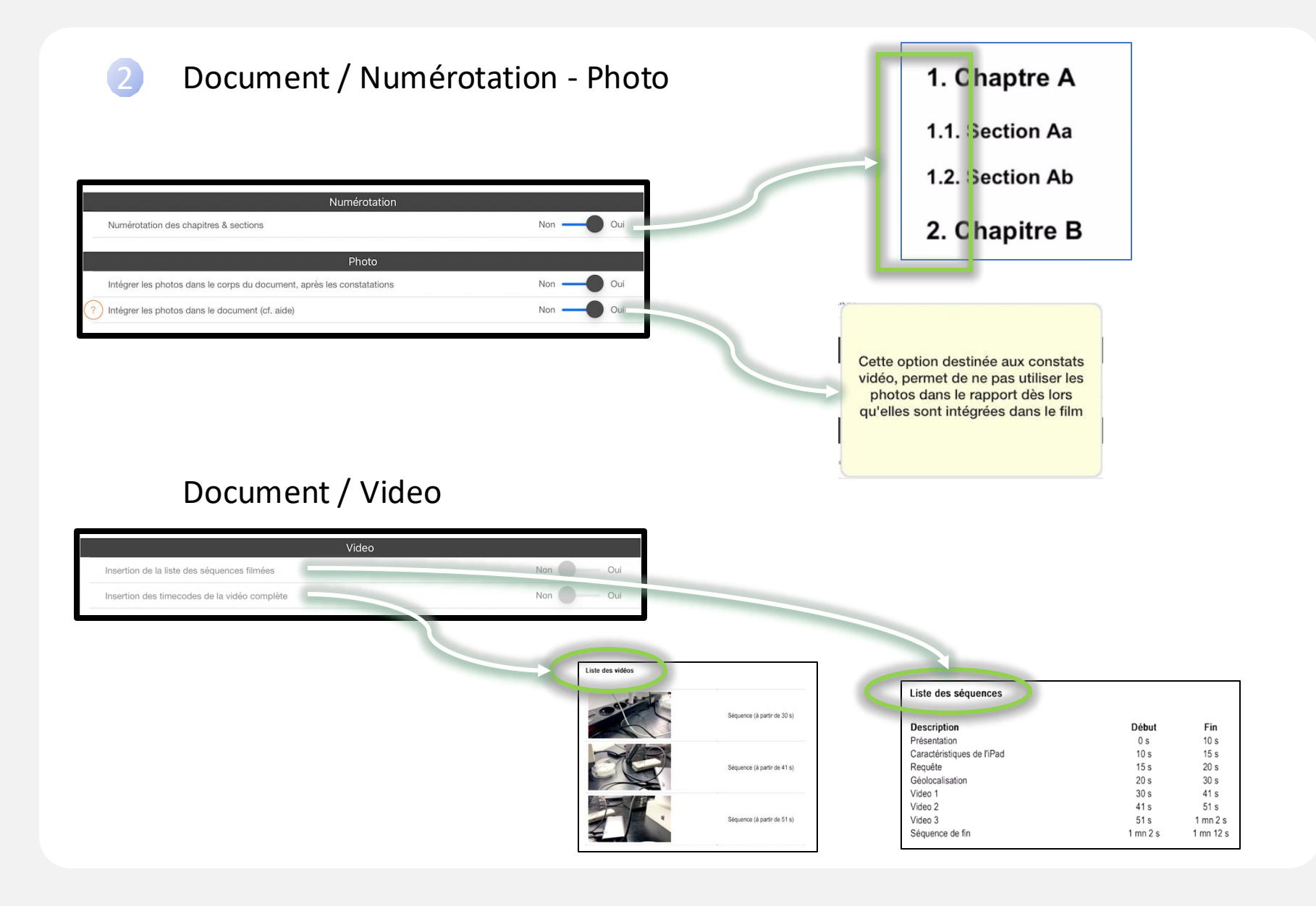

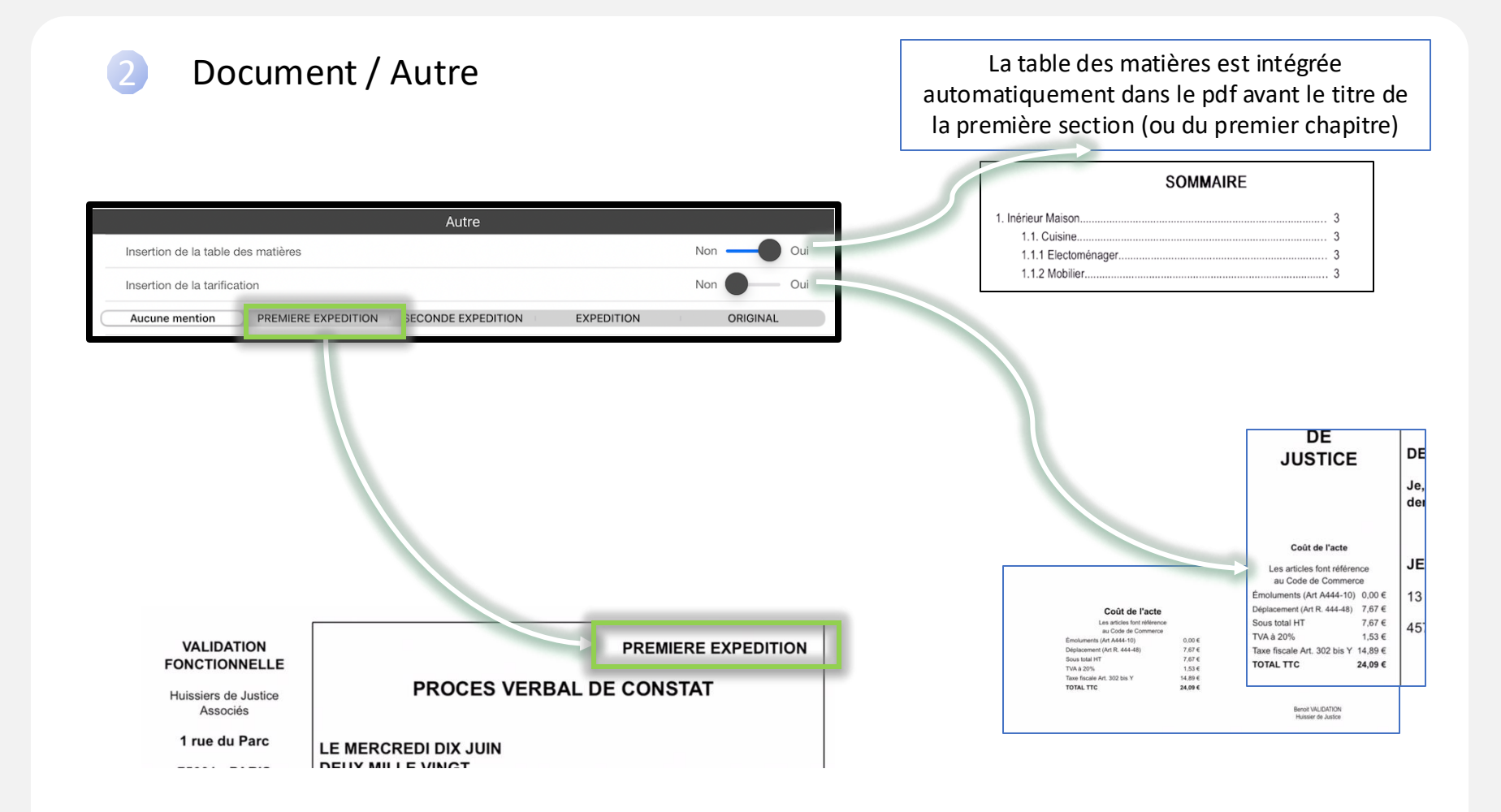

#### Constats Internet

- Photos: Les dates et heures de photos sont obligatoires. L'affichage de la position GPS n'est pas disponible.
- Constats d'Affichage
  - Photos: Possibilité de mettre 2 ou 6 photos par page. Il est aussi possible de mettre une seule photo par page, afin d'avoir les photos prises en mode paysage en pleine page.
  - Présentation: Possibilité d'ajouter un saut de page avant chaque panneau.
  - Autre: Possibilité d'ajouter les textes de loi à la fin du constat.
- Etat des Lieux
  - Présentation: Possibilité d'avoir la description sous forme de tableau (comme ADB)
  - Autre: La tarification sera affichée uniquement si les émoluments sont définis.